## Crear certificación de obra

Para crear el primer seguimiento económico o certificación número 1, clicaremos sobre el icono **CER/SEG** en la Home de la obra que nos ocupa.

Aparecerá la vista mostrada a continuación en la que deberemos cumplimentar los siguientes campos:

×

- Adjudicatario
- Coeficiente de adjudicación (este campo indica 1,00000 por defecto pero se puede editar. este coeficiente se aplicará en la última hoja de la certificación)
- Seleccionar si el seguimiento se realizará de modo mensual o a origen

1/1

- Número de certificación (este campo se rellena por defecto pero es editable)
- Fecha de certificación
- Fecha de inicio del periodo
- Fecha de cierre del periodo

Si se desea importar las mediciones detalladas del presupuesto en el seguimiento se deberá indicar

Para confirmar y salvar todos los datos introducidos clicar el botón 🖄

×

Automáticamente se abrirá la vista de certificación mostrada a continuación: 🗵

Si en la creación del seguimiento se ha indicado que se realizará de forma Mensual la columna correspondiente a **Med.cert. "mensual"** estará habilitada para entrar las mediciones de la certificación.

En caso de haber seleccionado **a origen**, la columna dónde se deberán introducir las mediciones de la certificación es la correspondiente a Med.cert. "A origen".

From: http://wiki.itec.cat/ - Wiki

Permanent link: http://wiki.itec.cat/doku.php?id=tcqi:tcqi\_modulos:tcqi\_cer:relacion\_valorada

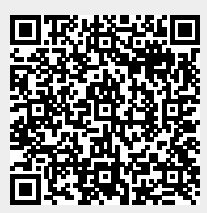

Last update: 2017/11/14 08:09